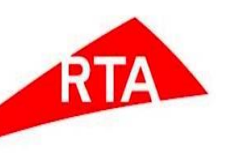

# **Roads & Transport Authority**

**Contract & Procurement** 

VIMS eTendering System User Manual

All rights reserved. No part of this work can be reproduced or used in any form or by any means without the prior written permission of BCT.

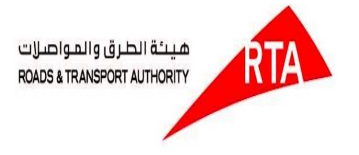

#### **Document Control**

| Item                  | Description  |               |                   |                             |  |  |
|-----------------------|--------------|---------------|-------------------|-----------------------------|--|--|
| Document Title:       | User Manual  | User Manual   |                   |                             |  |  |
| Doc Ref:              | RTA/VTMS/001 |               | Version:          | 1.0                         |  |  |
| Classification        | • Public     | O<br>Internal | O<br>Confidential | O Confidential & Restricted |  |  |
| Status:               | Current      | Туре:         | DOC               |                             |  |  |
| Release Date:         | 03/10/2017   |               |                   |                             |  |  |
| <b>Revision Date:</b> | NA           |               |                   |                             |  |  |

#### **Document Review and Approval History**

| Version No. | Date | Author(s) | Remarks |
|-------------|------|-----------|---------|
|             |      |           |         |
|             |      |           |         |

(All revisions should be approved. Review and Approval can be by internal source or by the customer.)

| Version No. | Date | Reviewer(s) | Remarks |
|-------------|------|-------------|---------|
|             |      |             |         |
|             |      |             |         |

| Version No. | Date | Approver(s) | Remarks |
|-------------|------|-------------|---------|
|             |      |             |         |
|             |      |             |         |

| 03/10/2017 | V 1.0        |
|------------|--------------|
| Public     | Page 2 of 33 |

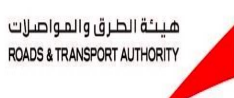

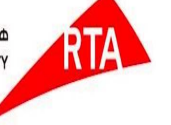

### **Table of Contents**

| 1. Introduction                  | 4                            |
|----------------------------------|------------------------------|
| 2. Logging On                    | 4                            |
| 3. Tender                        | 6                            |
| i.Search                         | 7                            |
| 4. Limited Tenders               | 6                            |
| i.Tender details screen with Pay | 8                            |
| a.Notification Details           | Error! Bookmark not defined. |
| b.Payment Details                |                              |
| c.Post queries                   | Error! Bookmark not defined. |
| d.Tender Submission              |                              |
| ii.Tender Details with free      |                              |
| a. Notification Details          | Error! Bookmark not defined. |
| b. Payment Details               | Error! Bookmark not defined. |
| c. Post queries                  | Error! Bookmark not defined. |
| d. Tender Submission             | Error! Bookmark not defined. |
| 8. RFI                           | 27                           |
| a.Search                         |                              |
| b.RFI Details Screen             |                              |
| c. RFI submission                |                              |
| 9. Auction & Reverse Auction     |                              |
| a.Search                         | Error! Bookmark not defined. |
| b. Auction Details Screen        |                              |

| 03/10/2017 | V 1.0        |
|------------|--------------|
| Public     | Page 3 of 33 |

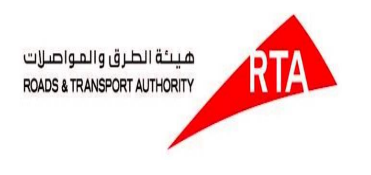

## 1. Introduction

Vendor Tender Management System (VTMS) will support Vendors, Suppliers, and Investors to participate in tender / Auction / Reverse Auction process online. The purpose of the document is to describe step by step process to participate in tender/Auction/Reverse Auction.

## 2. Logging On

1. Visit <u>www.rta.ae</u> website, click login in the top right corner and then enter RTA Portal username and password to login

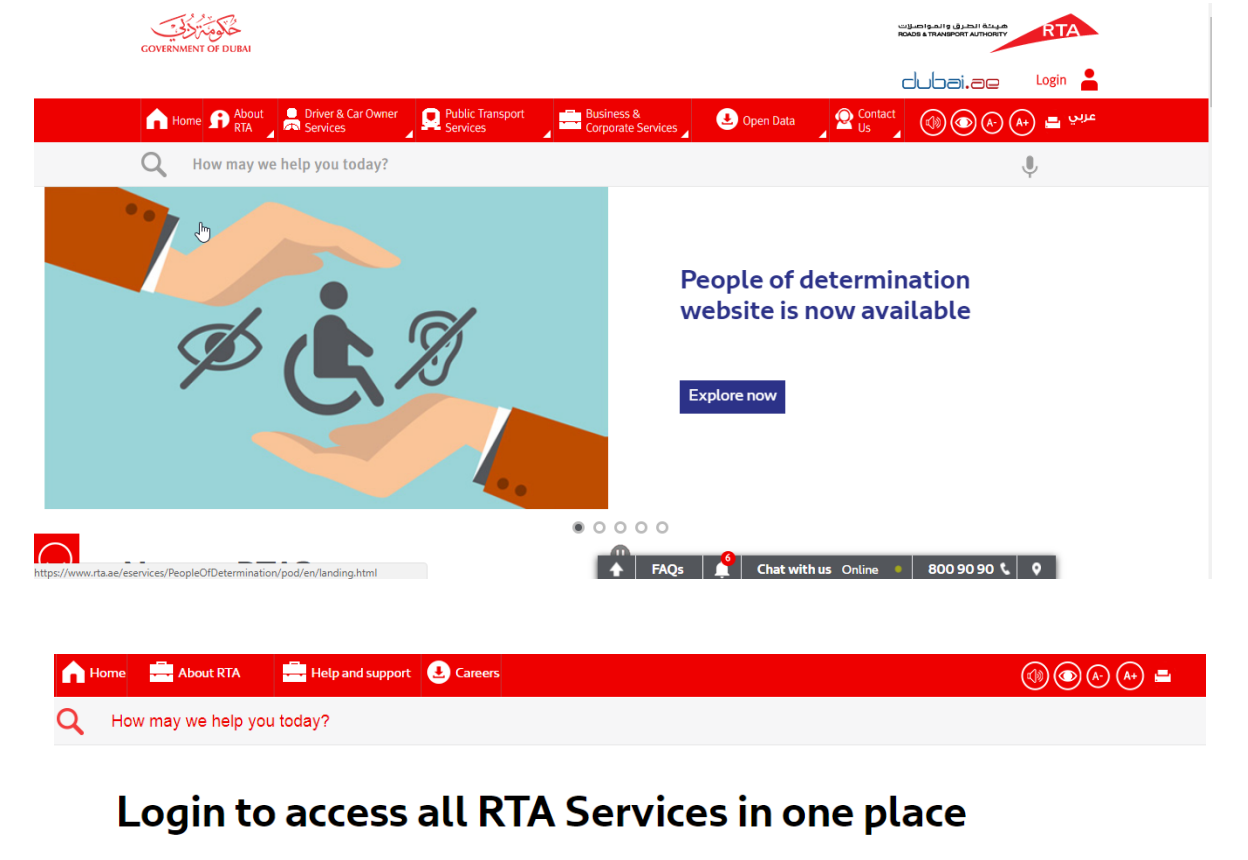

| Login with your RTA account              | Emirates ID                                                        | Register as<br>a new user |
|------------------------------------------|--------------------------------------------------------------------|---------------------------|
| User Id                                  | وویتی الاکترونیه<br>الاکترونیه<br>Use your Emirates ID to login to | â 🏛                       |
| Password                                 | K I A Services Without Turther<br>registration.                    |                           |
| Eorgot password Login<br>Forgot username | Login                                                              | Register                  |

| 03/10/2017 | V 1.0        |
|------------|--------------|
| Public     | Page 4 of 33 |

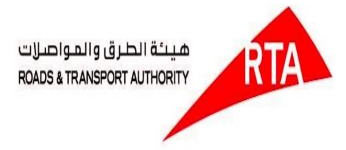

2. In the Home page, Click VIMS link to access the Vendor Investor Management System.

| About RTA | Media Center | Open Data | Services Careers Co                                                                        | ntact us                                                                            |                                                | عربي | Q |
|-----------|--------------|-----------|--------------------------------------------------------------------------------------------|-------------------------------------------------------------------------------------|------------------------------------------------|------|---|
|           |              |           | ? Auction ►                                                                                | CRM 🕨                                                                               | 🔮 Submit Ideas 🕨                               |      |   |
|           |              |           | ePQ ×<br>Tendering and Purchasing<br>services and procedure                                | Fines ×<br>Installment<br>Payment Installment for<br>Fines and Executive<br>Payment | e-Tendering<br>Participate in Online<br>Tender |      |   |
|           |              |           | 🗐 ePQ 🕨                                                                                    | ? Apply Now 🕨                                                                       | ? e-Tendering ►                                |      |   |
|           |              |           | Be the first to upgrade<br>your car look.                                                  | VIMS Xendor Investor<br>Management System<br>(Beta)<br>Proceed >                    |                                                |      |   |
|           |              |           | Starting today, RTA would<br>like all car owners to<br>upgrade to the new plate<br>design. |                                                                                     |                                                |      |   |

3. Then click on Tendering system link to access the eTendering system

| About RTA           | Media Center                                | Open Data                     | Services   | Careers  | Contact us |                        |           |                             | (       |
|---------------------|---------------------------------------------|-------------------------------|------------|----------|------------|------------------------|-----------|-----------------------------|---------|
| Hello,<br>Welcome t | <b>Testadmin</b> @<br>o Vendor Investor Man | Mailinator.<br>agement System | Com        |          |            |                        |           |                             |         |
| Upcon<br>& Auct     | ning Tenders<br>ions                        | Registration<br>Pre-Qualific  | &<br>ation | Tenderir | ng System  | Contract<br>Management | <b>\$</b> | Invoices                    | +<br>×+ |
| Purcha<br>Order(    | se<br>GRP)                                  | Forms &<br>Guidelines         |            | Dashboa  | ard        | News                   | <b>*</b>  | Suggestions A<br>Complaints |         |

4. You have landed in the E-Tendering System Dashboard. Now click on the dashboard links for quick navigation to view public tenders ,limited tenders, RFI and Auction.

| 03/10/2017 | V 1.0        |
|------------|--------------|
| Public     | Page 5 of 33 |

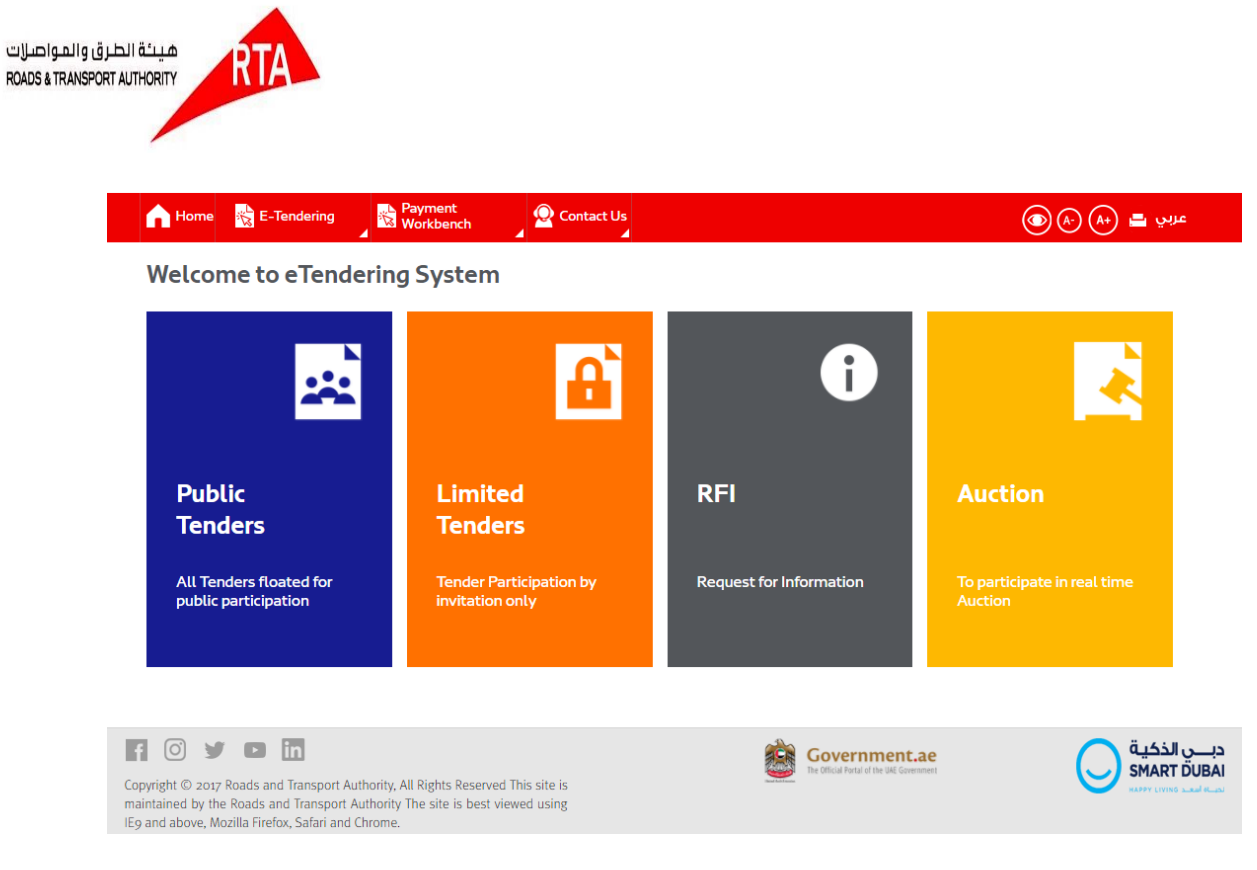

## 3. Limited Tenders

Limited Tenders are shown if the vendor has been invited to participate in the tendering.

|  |  | e 🙀 E-Tendering | Workbench | 🙅 Contact Us | عربي 📇 (٨) 👁 |
|--|--|-----------------|-----------|--------------|--------------|
|--|--|-----------------|-----------|--------------|--------------|

Home > Limited Tenders

#### **Limited Tenders**

Click on the tender number and get full details and information about that tender, which include bid bond details, contact information, tender timelines, related documents and more.

Collapse All

| CASS/BUF/56434          | 4_4912                  | Technical Assess | ment of Building Life  | Cycle Expectan    | cy                  |                        | ~          |
|-------------------------|-------------------------|------------------|------------------------|-------------------|---------------------|------------------------|------------|
| Published Date          | Submission Due Date     | RFP Fee          | Tender<br>Status       | RFP<br>Downloaded | Reference<br>Number | Latest<br>Notification | Subscribed |
| 01-FEB-2018<br>00:00:00 | 26-FEB-2018<br>00:00:00 | 798 AED          | Open For<br>Submission | ⊗                 |                     | .▲3                    | ۲          |
|                         |                         |                  |                        | G                 | Previous            | Next 🜔                 | 1of1       |

## 4. Tender Search

1. Select E Tendering - > Tender from top menu.

| 03/10/2017 | V 1.0        |
|------------|--------------|
| Public     | Page 6 of 33 |

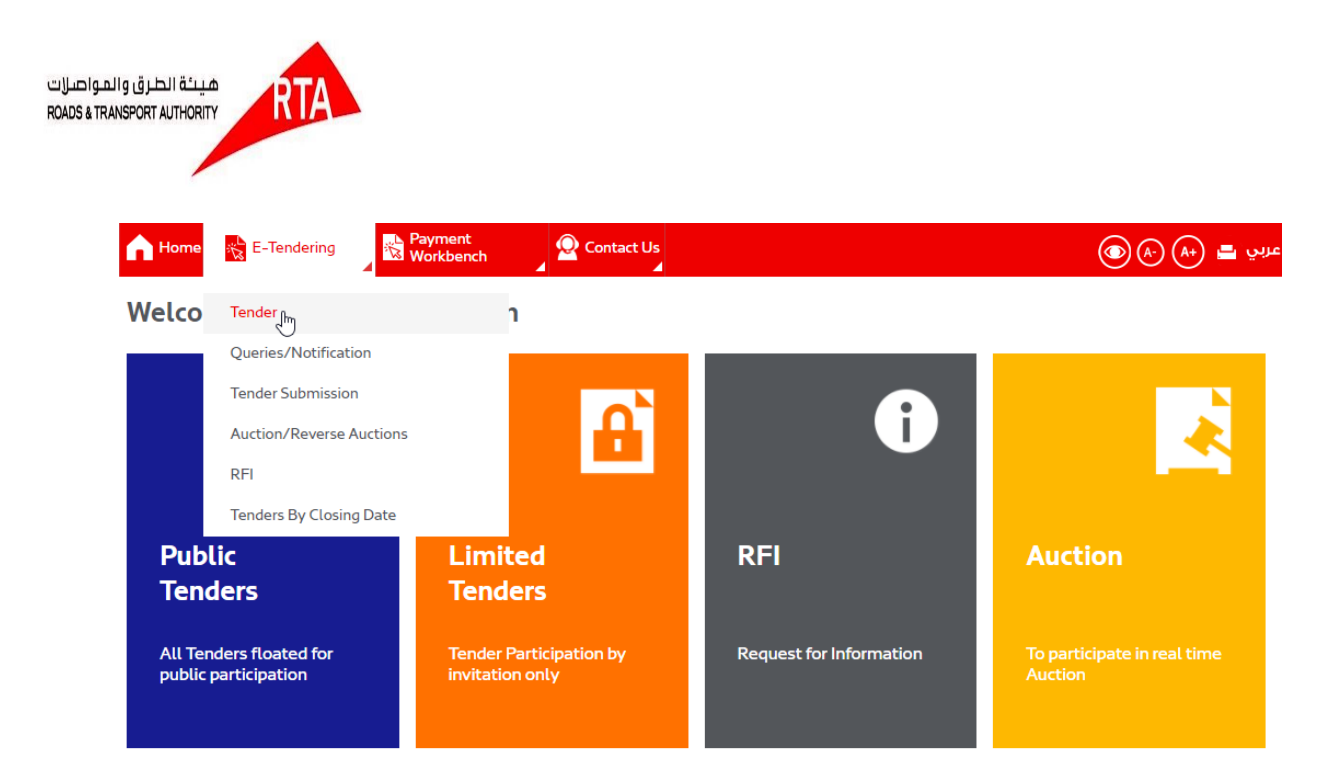

2. The Tender Search screen appears.

| Tender Search         |         |                     |         |               |       |
|-----------------------|---------|---------------------|---------|---------------|-------|
| Tender Number         |         | Tender Name         |         | Tender Mode   |       |
| Tender Published Date |         | Tender Submission D | late    |               |       |
| From Date             | To Date | From Date           | To Date | Tender Status |       |
| Subscribed 🔲          |         |                     |         |               |       |
|                       |         |                     |         |               | Clear |

In the Tender Search screen, enter the search fields and click on Search to display a particular Tender or only click Search to display all the Tenders Then, click on

display a particular Tender or only click Search to display all the Tenders. Then click on Tender number to view tender details page

Search

| 03/10/2017 | V 1.0        |
|------------|--------------|
| Public     | Page 7 of 33 |

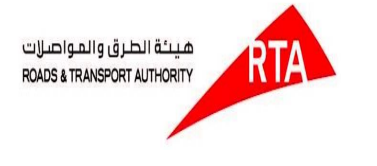

(A-) (A+) English 😽 E-Tendering Contact Us Home Home > My Tenders Tender Search Tender Number Tender Name Tender Mode Tender Published Date Tender Submission Date Tender Status Ê Ê Ê Ê From Date To Date From Date To Date \* Any one of the Search criteria is mandatory 6 Tender Number Tende Mode Tender Published Date Tender Sub n Date Te Improvement and Maintenance of Roads and Infrastructure Facilities at Liwa 28-Feb-2017 03:00 28-May-2017 03:30 Published CASS/BUF/1050 Public City. PM PM Public 15-June-2017 03:30 27-Mar-2017 03:30 CASS/BUF/1051 Infrastructure Facilities at Burjuman. Contract PM PM Awarded Improvement and Maintenance of Roads and Infrastructure Facilities at Diera 12-Feb-2017 01:00 29-May-2017 01:30 Published Public CASS/BUF/1052 City Center. PM PM Page 1 of 4 12345

### i.Tender Details with Payment option

### 5. Subscribe and Online Payment

Check Subscribe (Are you interested to participate) check box to show your expression of interest (EOI) to participate in the tendering process

| 03/10/2017 | V 1.0        |
|------------|--------------|
| Public     | Page 8 of 33 |

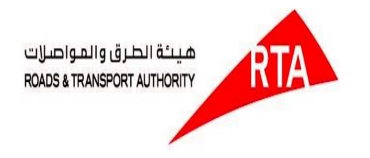

| home                                              | 📸 E-Tender                                          | ing 💦 😽                         | Payment<br>Workbench                         | Contact U         | s                                                                |                    |                                     |                         |                             | A-) (A+) 💻               | عربي                     |
|---------------------------------------------------|-----------------------------------------------------|---------------------------------|----------------------------------------------|-------------------|------------------------------------------------------------------|--------------------|-------------------------------------|-------------------------|-----------------------------|--------------------------|--------------------------|
| Tender D                                          | etails                                              |                                 |                                              |                   |                                                                  |                    |                                     |                         |                             |                          |                          |
| 1                                                 | )                                                   | 2                               |                                              | 3                 | -4-                                                              |                    | 5                                   |                         | 5                           | 7                        |                          |
| Subscrit                                          | be                                                  | Pay RFP Fee                     | Downlo                                       | oad RFP           | Post Queries                                                     | 5 V                | iew Notifications                   | Create R                | lesponse                    | Submit Proposa           | al                       |
| Subscribe                                         | e (Are you inte                                     | rested to partic                | cipate?)                                     | L                 | Pre-Qualified                                                    | i No               |                                     |                         |                             | Col                      | llapse All               |
| <u>∏</u> Tende                                    | er Basic Infor                                      | mation                          |                                              |                   |                                                                  |                    |                                     |                         |                             |                          | ~                        |
| Tender Number<br>CASS/BUF/56                      | 6434_4912                                           |                                 | Tender Name<br>Technical Asses<br>Expectancy | sment of Building | g Life Cycle                                                     |                    | Tender Description                  |                         |                             |                          |                          |
| Tender Category<br>Electrical Work<br>Maintenance | cs                                                  | Tender<br>Type<br><b>Tender</b> | Evaluation Method<br>Financial and te        | chnical           | Submission M<br>Only Online                                      | ode                | RFP Download<br>Mode<br><b>Paid</b> | Tender Stat<br>Open For | <sup>us</sup><br>Submission | Response Currency<br>AED | RFP Fee<br><b>798.00</b> |
| Conta                                             | ct Details                                          |                                 |                                              |                   |                                                                  |                    |                                     |                         |                             |                          | ~                        |
| RTA Liaison Office                                | er                                                  | Name<br>Abdulla Yousi           | ıf Abdullatif Almı                           | uhaideb           |                                                                  | Contact<br>00971   | t Number<br>1 <b>507494611</b>      | Email io<br>abdull      | i<br>a.almuhaide            | b@rta.ae                 |                          |
| Tender Officer                                    | Tender Officer Abdulla Yousuf Abdullatif Almuhaideb |                                 |                                              | Contact<br>00971  | itact Number Email id<br>1971507494611 abdulla.almuhaideb@rta.ae |                    |                                     |                         |                             |                          |                          |
| 크릴 Bid Bo                                         | ond Details                                         |                                 |                                              |                   |                                                                  |                    |                                     |                         |                             |                          | ~                        |
| Payment Type<br>Cash Deposit Re                   | eceipt                                              |                                 | Valid Upto<br>NA                             | Fee Type<br>Fixed | BE<br>10                                                         | 3 Fee<br>)0,000.00 | ) AED                               | Paya<br>NA              | ble To                      | Payable At<br>NA         |                          |
| 며 Tende                                           | r Timelines                                         |                                 |                                              |                   |                                                                  |                    |                                     |                         |                             |                          | ~                        |
| Published Date                                    |                                                     |                                 | Last date for Raising                        | Queries           | Tech                                                             | nical propo        | sal opening date                    |                         | Pre Bid Meet                | ing date                 |                          |

| 26-FEB-2018 00:00:00 | 20-FEB-2018 00:00:00          | 26-MAR-2018 00:00:00             |                      |
|----------------------|-------------------------------|----------------------------------|----------------------|
| Submission Due Date  | Last date for Query response  | Financial proposal opening date  |                      |
| 01-FEB-2018 00:00:00 | 15-FEB-2018 00:00:00          | 15-MAR-2018 00:00:00             | 22-JUL-2017 09:51:50 |
| Fublished Date       | Last date for Raising Queries | recrimical proposal opening date | Fie blu Heeting date |

| —립 RFP Do | ~፲ RFP Document ~ |               |      |      |  |  |  |
|-----------|-------------------|---------------|------|------|--|--|--|
| S.No      | Document Name     | Description   | Туре | Size |  |  |  |
| 1         | Appendix.pdf      | Appendix      | pdf  | 10MB |  |  |  |
| 2         | Technical.pdf     | Business Case | pdf  | 10MB |  |  |  |

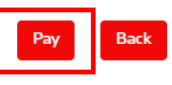

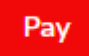

1. Click Pay in Tender details screen to pay the tender fees.

2. Payment screen appears.

| 03/10/2017 | V 1.0        |
|------------|--------------|
| Public     | Page 9 of 33 |

| MIDDLE EAST<br>LEADING GATEWAY                                                                                                    | Dubo                                                                                                    | aiPay                                                                                                    | N Start       | pz. a  |
|----------------------------------------------------------------------------------------------------|----------------------------------------------------------------------------------------------------|----------------------------------------------------------------------------------------------------|---------------|--------|
| <ul> <li>Transaction Information</li> <li>Service Provider : Roads and Transport Authority3</li> <li>Service : Online e-Tendering</li> <li>SP Transaction No : 5520180220000000621</li> <li>Amount : 300.00 AED</li> <li>Payment Method</li> <li>VISA OF Credit Card</li> </ul>           | MIDDLE EA                                                                                                    | AST<br>GATEWAY                                                                                                    | A Development | ALL DA |
| <ul> <li>Transaction Information</li> <li>Service Provider : Roads and Transport Authority3</li> <li>Service : Online e-Tendering</li> <li>SP Transaction No : 552018022000000621</li> <li>Amount : 300.00 AED</li> <li>Payment Method</li> <li>VISA CONT</li> <li>Credit Card</li> </ul> |                                                                                                    |                                                                                                    |               |        |
| Transaction Information   Service Provider : Roads and Transport Authority3   Service : Online e-Tendering   SP Transaction No : 5520180220000000621   Amount : 300.00 AED     Payment Method     VISA Control   Credit Card                                                              |                                                                                                    |                                                                                                    |               |        |
| Service Provider : Roads and Transport Authority3<br>Service : Online e-Tendering<br>SP Transaction No : 552018022000000621<br>Amount : 300.00 AED<br>Payment Method<br>VISA @@ Credit Card                                                                                               |                                                                                                    |                                                                                                    |               |        |
| Service : Online e-Tendering SP Transaction No : 552018022000000621 Amount : 300.00 AED    Payment Method   Credit Card                                                                                                    | Transaction                                                                                                    | n Information                                                                                                    |               |        |
| SP Transaction No : 5520180220000000621         Amount       : 300.00 AED         Payment Method         Image: Credit Card                                                                                                    | <b>i</b> Transaction<br>Service Provider                                                                                                    | n Information : Roads and Transport Au                                                                                                | hority3       |        |
| Amount : 300.00 AED                                                                                                    | Transaction<br>Service Provider<br>Service                                                                                                   | n Information<br>: Roads and Transport Au<br>: Online e-Tendering                                                                     | hority3       |        |
| Payment Method       VISA (a)       Credit Card                                                                                                    | Transaction<br>Service Provider<br>Service<br>SP Transaction N                                                                               | n Information<br>: Roads and Transport Au<br>: Online e-Tendering<br>Io : 55201802200000000621                                        | hority3       |        |
| VISA 🐡 Credit Card                                                                                                    | Transaction<br>Service Provider<br>Service<br>SP Transaction N<br>Amount                                                                     | n Information<br>: Roads and Transport Au<br>: Online e-Tendering<br>to : 55201802200000000621<br>: 300.00 AED                        | hority3       |        |
| Credit Card                                                                                                    | Transaction<br>Service Provider<br>Service<br>SP Transaction N<br>Amount                                                                     | n Information<br>: Roads and Transport Au<br>: Online e-Tendering<br>: 5520180220000000621<br>: 300.00 AED                            | hority3       |        |
|                                                                                                    | <ul> <li>Transaction</li> <li>Service Provider</li> <li>Service</li> <li>SP Transaction No</li> <li>Amount</li> <li>Payment Model</li> </ul> | n Information<br>: Roads and Transport Au<br>: Online e-Tendering<br>Io: 55201802200000000621<br>: 300.00 AED<br>Method               | hority3       |        |
|                                                                                                    | Transaction Service Provider Service SP Transaction N Amount Payment M Cr                                                                    | n Information<br>: Roads and Transport Au<br>: Online e-Tendering<br>Io : 5520180220000000621<br>: 300.00 AED<br>Method<br>redit Card | hority3       |        |

- 3. Service and amount details are mentioned on top of the screen
- 4. Select the mode of payment (Credit Card/Direct Debit)
- 5. If you need to add contact information.click on Add another contact button.

6. Click Pay to proceed with the payment.

- 7. Click Cancel to stop the payment process and return to homepage
- 8. Enter the card details by following the instructions provided

9. Click Pay to proceed to the confirmation page of the payment service provider 10. The confirmation page is displayed as below:

- 11. Click Confirm Confirm to make the payment
- 12. Click Print Print to print the receipt.
- 13. Click Home to return to homepage and perform another transaction.

14. Now click on download button in Tender details page(RFP Document) which is Enabled after online payment is completed

| 03/10/2017 | V 1.0         |
|------------|---------------|
| Public     | Page 10 of 33 |

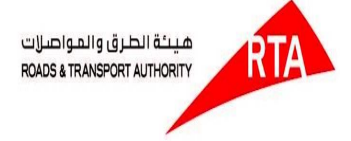

| n Home 📸 E-Tendering                        | Payment<br>Workbench                                 | Contact Us<br>∡   |                                                         |             | ()<br>()                          | ی 📑 🕂 (۲         | عرب |
|---------------------------------------------|------------------------------------------------------|-------------------|---------------------------------------------------------|-------------|-----------------------------------|------------------|-----|
| 프圓 Bid Bond Details                         |                                                      |                   |                                                         |             |                                   |                  | ~   |
| Payment Type Cash Deposit Receipt           | Valid Upto<br>NA                                     | Fee Type<br>Fixed | BB Fee<br>100,000.00 AED                                | Payab<br>NA | le To                             | Payable At<br>NA |     |
| 크릴 Tender Timelines                         |                                                      |                   |                                                         |             |                                   |                  | ~   |
| Published Date<br>01-FEB-2018 00:00:00      | Last date for Raising Queries                        | 5                 | Technical proposal opening date<br>15-MAR-2018 00:00:00 |             | Pre Bid Meeting da 22-JUL-2017 09 | ate<br>9:51:50   |     |
| Submission Due Date<br>26-FEB-2018 00:00:00 | Last date for Query response<br>20-FEB-2018 00:00:00 | •<br>0            | Financial proposal opening date 26-MAR-2018 00:00:00    |             |                                   |                  |     |

| 주 <u>내</u> RFP Document |               |               |      |         |        |
|-------------------------|---------------|---------------|------|---------|--------|
| S.No                    | Document Name | Description   | Туре | Size    | Action |
| 1                       | Appendix.pdf  | Appendix      | pdf  | 10MB    | *      |
| 2                       | Technical.pdf | Business Case | pdf  | 10MB    |        |
|                         |               |               |      | Receipt | Back   |

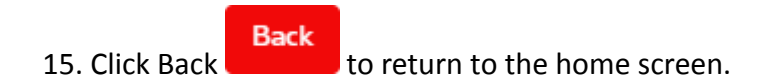

## 6. Queries/Notifications Details

Click on **Queries/Notification** in the top menu. Queries/Notification screen appears as below:

| A Home | E-Tendering              | Contac     | ct Us         |                    | (               | عربي 🖴 + \Lambda 🔍 |
|--------|--------------------------|------------|---------------|--------------------|-----------------|--------------------|
|        | Tender                   |            |               |                    |                 |                    |
| Tender | Queries/Notification     |            |               |                    |                 |                    |
| ( .    | Tender Submission        | 3          | 4             | 5                  | 6               | 7                  |
| Subs   | Auction/Reverse Auctions | vnload RFP | Post Queries  | View Notifications | Create Response | Submit Proposal    |
|        | RFI                      |            |               |                    |                 |                    |
|        | Tenders By Closing Date  |            |               |                    |                 | Collapse All       |
| Subscr | Help                     |            | Pre-Qualified | No                 |                 |                    |

| 03/10/2017 | V 1.0         |
|------------|---------------|
| Public     | Page 11 of 33 |

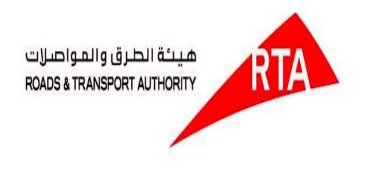

### Abome 📸 E-Tendering 🛛 🖓 Contact Us

( A-) (A+) English

| Home > My Tenders                             |                                                   |                     |
|-----------------------------------------------|---------------------------------------------------|---------------------|
| Queries/Notification Search                   |                                                   |                     |
| Tender Number                                 | Tender Name                                       | Notification Type • |
| Last Date for Raising<br>Queries To Date      | Latest Notification for Tenders From Date To Date |                     |
| * Any one of the Search criteria is mandatory |                                                   | Clear               |

### <u>Search</u>

In the Queries/Notification screen , enter the search fields and click on Search to display a particular Queries/Notification or only click Search to display all the Queries/Notification.

| n Home 🔛                                     | E-Tendering                                 |                                           |                                  |                               | +) English             |                                |
|----------------------------------------------|---------------------------------------------|-------------------------------------------|----------------------------------|-------------------------------|------------------------|--------------------------------|
| Home > My Tenders                            |                                             |                                           |                                  |                               |                        |                                |
| Queries/Notific                              | ation Search                                |                                           |                                  |                               |                        |                                |
| Tender Number                                |                                             | Tender Name                               |                                  | Notificati                    | on Type                | •                              |
| Last Date for Raisin<br>Queries<br>From Date | g To Date 🛗                                 | Latest Notification for Tenders From Date | To Date                          | <u></u>                       |                        | Clear Search                   |
| Tender Number                                | Tender Name                                 |                                           | Last date for Raising<br>Queries | Queries                       | Notifications          | Clarification                  |
| CASS/BUF/1050                                | Improvement and Maintenance of Roa<br>City. | ds and Infrastructure Facilities at Liwa  | 10-June-2017                     | <u>Post</u><br><u>Queries</u> | Latest<br>Notification | <u>View</u><br><u>Response</u> |
| CASS/BUF/1051                                | Improvement and Maintenance of Roa          | ds                                        | 10-June-2017                     | <u>Post</u><br>Queries        | Latest<br>Notification | <u>View</u><br><u>Response</u> |
| Page 1 of 4                                  |                                             |                                           |                                  |                               |                        | 1 2 3 4 5                      |

| 03/10/2017 | V 1.0         |
|------------|---------------|
| Public     | Page 12 of 33 |

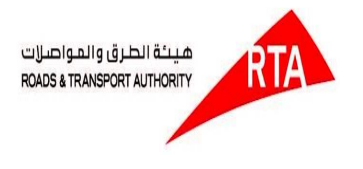

## Post queries

- 1. Click on Post Queries link in the Queries/Notification screen.
- 2. Queries Details screen appears as below:

| h Hor                                                                                                    | ne 😽 E-Tende      | ering Q Contact        |                                            | (A) (A+) English   |        |  |  |  |
|----------------------------------------------------------------------------------------------------|-------------------|------------------------|--------------------------------------------|--------------------|--------|--|--|--|
| Home > M                                                                                                    | y Tenders         |                        |                                            |                    |        |  |  |  |
| Queri                                                                                                    | Queries Details   |                        |                                            |                    |        |  |  |  |
| A Qu                                                                                                    | A Queries Details |                        |                                            |                    |        |  |  |  |
| Tender Number     Tender Name     Last date for Raising Queries       CASS/BUF/1050     Improvement and Maintenance of Roads and Infrastructure Facilities at Liwa City.     Last date for Raising Queries |                   |                        |                                            |                    |        |  |  |  |
| Po                                                                                                    | st Queries        |                        |                                            |                    |        |  |  |  |
| S.No                                                                                                    | Category          | RFP Document Reference | Question                                   |                    | Action |  |  |  |
|                                                                                                    | Select 🔻          |                        |                                            |                    | Ŵ      |  |  |  |
|                                                                                                    | Select 🔻          |                        |                                            |                    | Ŵ      |  |  |  |
|                                                                                                    |                   |                        | Back                                       | Add Row Submit Que | ries   |  |  |  |
|                                                                                                    | 3. Enter          | and select que         | ery details.                               |                    |        |  |  |  |
|                                                                                                    | 4. If you         | need to add o          | ne more query,                             |                    |        |  |  |  |
|                                                                                                    | click on          | Add Row                | to add a new row to write your next query. |                    |        |  |  |  |
| 5. If you need to delete a row click on 📃 link.                                                                                                    |                   |                        |                                            |                    |        |  |  |  |
| 6. Click on to submit queris                                                                                                    |                   |                        |                                            |                    |        |  |  |  |
|                                                                                                    | 7. Click I        | Back Back              | to return to the home screen.              |                    |        |  |  |  |
|                                                                                                    |                   |                        |                                            |                    |        |  |  |  |

### **Latest Notification**

- 1. Click on Latest Notification link in the Queries/Notification screen.
- 2. Published Notification details screen appears as below.

| 03/10/2017 | V 1.0         |
|------------|---------------|
| Public     | Page 13 of 33 |

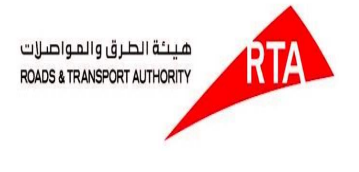

#### Alome 🙀 E-Tendering 😡 Contact Us

( A-) (A+) English

Home > My Tenders

### **Published Notification Details**

| Published Notification Details                  |                                |                                                                                                    |                                  |                               |                                           |                       |                                 |
|-------------------------------------------------|--------------------------------|----------------------------------------------------------------------------------------------------|----------------------------------|-------------------------------|-------------------------------------------|-----------------------|---------------------------------|
| Reference Number<br>RTA201700127                | Tender Number<br>CASS/BUF/1050 | Tender Name     Published Date       Improvement and Maintenance of Roads     15-Jun-2017       and Infrastructure Facilities at Liwa City.     15-Jun-2017 |                                  | Published Date<br>15-Jun-2017 | Submission Due Date<br><b>30-Jul-2017</b> | Submissi<br>Partially | on Status<br><b>y Submitted</b> |
| A Notification Document Details                 |                                |                                                                                                    |                                  |                               |                                           |                       |                                 |
| Notification No                                 | Notification Type              |                                                                                                    | Description                      |                               | Published Date                            | Action                | Read?                           |
| PRCB-0088                                       | Pre-Bid Clarifications         |                                                                                                    | Tender submission Date Extens    | sion                          | 27-Mar-2017 01:00<br>PM                   | *                     | ~                               |
| PSCB-0089                                       | Post-Bid Clarifications        |                                                                                                    | Clarification Details            |                               | 27-Mar-2017 01:00<br>PM                   | *                     |                                 |
| PACB-0090                                       | Post Award Clarification       | ons                                                                                                    | Tender submission Date Extension |                               | 27-Mar-2017 01:00<br>PM                   | *                     | ~                               |
| Back                                            |                                |                                                                                                    |                                  |                               |                                           |                       |                                 |
| 3. Click download now to download the document. |                                |                                                                                                    |                                  |                               |                                           |                       |                                 |

4. Click Back to return to the home screen.

## 7. View Response/Clarifications

- 1. Click onView Response link in the Queries/Notification screen.
- 2. Consilated Questions and Answers screen appears as below:

| 03/10/2017 | V 1.0         |
|------------|---------------|
| Public     | Page 14 of 33 |

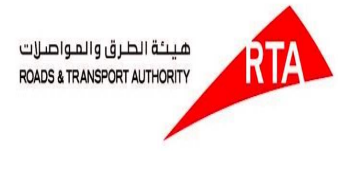

### Home 🙀 E-Tendering 😡 Contact Us

## ( A-) (A+) English

Home > My Tenders

#### **Tender Clarifications**

All Responses | Only My Q&A

| -]]  | 고 Gonsolidated Questions and Answers |                                                                                       |                                                                                                    |                      |  |  |  |  |
|------|--------------------------------------|---------------------------------------------------------------------------------------|----------------------------------------------------------------------------------------------------|----------------------|--|--|--|--|
| S.No | RFP Document Reference               | Questions                                                                             | Answers                                                                                                    | Response Date        |  |  |  |  |
| 1    | 1.2, 1.2.6                           | Can you share us the overall business process flow diagram involving all the systems? | Overall diagram will be shared during<br>ipmlementation, however for now systems<br>involved are (Maximo,Document mgt system<br>and vendor pre qualified system, RTA<br>Portal, Payment Gateway,SMS Gateway,e-<br>fax)Note that integration with these systems<br>should be thru the RTA TIBCO Integration Bus. | 28-Jun-2017 01:00 PM |  |  |  |  |
| 2    | 1.2, 1.2.6                           | Can you share us the overall business process flow diagram involving all the systems? | Overall diagram will be shared during<br>ipmlementation, however for now systems<br>involved are (Maximo,Document mgt system<br>and vendor pre qualified system, RTA<br>Portal, Payment Gateway,SMS Gateway,e-<br>fax)Note that integration with these systems<br>should be thru the RTA TIBCO Integration Bus. | 28-Jun-2017 01:00 PM |  |  |  |  |
| 3    | 1.4.6                                | What are the integration points which maximo(inbound and outbound) and other systems? | The Overall Process(as discussed during the-bid)<br>meeting is straightforward, as of now contract<br>Request process is fully automated internally.<br>Once the request is approved, contract dept.<br>officer should be able to publish the contract to<br>the e-tendering system, touch points               | 28-Jun-2017 01:00 PM |  |  |  |  |

c. You can view the answer to the corresponding query which you have raised.

## 8. Tender Proposal Submission

Click on Tender Submission in the top menu.

| h Home                | 😤 E-Tendering 🚽 🌄 Payment<br>Workbench | Contact Us             |         |                  | عربي 🖴 + 🕢   |
|-----------------------|----------------------------------------|------------------------|---------|------------------|--------------|
| Home > Tend           | Tender                                 |                        |         |                  |              |
|                       | Queries/Notification                   |                        |         |                  |              |
| Tender Sut            | Tender Submission                      |                        |         |                  |              |
| Tender Numb           | Auction/Reverse Auctions               | Tender Name            |         | Reference Number |              |
|                       | RFI                                    |                        |         |                  |              |
| Tender Statu:         | Tenders By Closing Date                | Submission Status      | •       | -                |              |
|                       | Help                                   |                        |         |                  |              |
| Tender Published Date |                                        | Tender Submission Date |         |                  |              |
| From Date             | To Date                                | From Date              | To Date |                  |              |
|                       |                                        |                        |         |                  | Clear Search |

| 03/10/2017 | V 1.0         |
|------------|---------------|
| Public     | Page 15 of 33 |

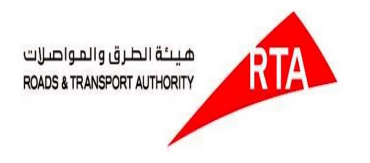

1. Tender Submission Search screen appears as below:

| Home 💦 E-Tendering 🖉 Cont.                    | act      |                     |         | (A) (A+) English    |
|-----------------------------------------------|----------|---------------------|---------|---------------------|
| Home >Tender Submission                       |          |                     |         |                     |
| Tender Submission Search                      |          |                     |         |                     |
| Tender Number                                 |          | Tender Name         |         | Reference No        |
| Tender Type                                   | •        | Tender Status       | •       | Submission Status 🔹 |
|                                               |          |                     |         |                     |
| Published Date                                |          | Submission Due Date |         |                     |
| From Date To Date                             | <u> </u> | From Date To Date   | <u></u> |                     |
| * Any one of the Search criteria is mandatory |          |                     |         | Clear Search        |
|                                               |          |                     |         |                     |

### **Search**

In the Tender Submission Search screen, enter the search fields and click on Search to display a particular Tender Submission details or only click Search to display a

to display a particular Tender Submission details or only click Search to display all the Tender Submission details.

Search

| n Home 🛛 😽 E-              | -Tendering                                              |                                       |                |               |                          | ( ) ( ) ( ) ( ) ( ) ( ) ( ) ( ) ( ) ( ) | English                          |
|----------------------------|---------------------------------------------------------|---------------------------------------|----------------|---------------|--------------------------|-----------------------------------------|----------------------------------|
| Home >Tender Submi         | ssion                                                   |                                       |                |               |                          |                                         |                                  |
| Tender Submissio           | on Search                                               |                                       |                |               |                          |                                         |                                  |
| ender Number               |                                                         | Tender Name                           |                |               | Reference No             |                                         |                                  |
| Tender Type                | ▼                                                       | Tender Status                         |                | •             | Submissio                | n Status                                | •                                |
| Published Date             | 🗯 To Date 🗯                                             | Submission Due Date                   | o Date         | Ê             |                          |                                         |                                  |
| Any one of the Search crit | eria is mandatory                                       |                                       | Tender         | Reference No. | Published Date           | C<br>Submission Due Date                | lear Search<br>Submission        |
| CASS/BUF/1050              | Improvement and Maintenance of Ro<br>Liwa City.         | oads and Infrastructure Facilities at | Type<br>Tender | RRN541240     | 28-Feb-2017<br>03:00 PM  | 28-May-2017<br>03:30 PM                 | Status<br>Partially<br>Submitted |
| CASS/BUF/1051              | Infrastructure Facilities at Burjuman.                  |                                       | Tender         | RRN541240     | 15-June-2017<br>03:30 PM | 27-Mar-2017<br>03:30 PM                 | Not Submitted                    |
| CASS/BUF/1052              | Improvement and Maintenance of Ro<br>Diera City Center. | oads and Infrastructure Facilities at | Tender         | RRN541240     | 12-Feb-2017<br>01:00 PM  | 29-May-2017<br>01:30 PM                 | Closed<br>Submission             |
| 3/10/201                   | 7                                                       |                                       |                |               |                          |                                         | V 1                              |
| ublic                      |                                                         |                                       |                |               |                          | Pag                                     | e 16 of 3                        |

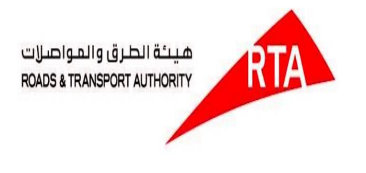

#### Tender submission

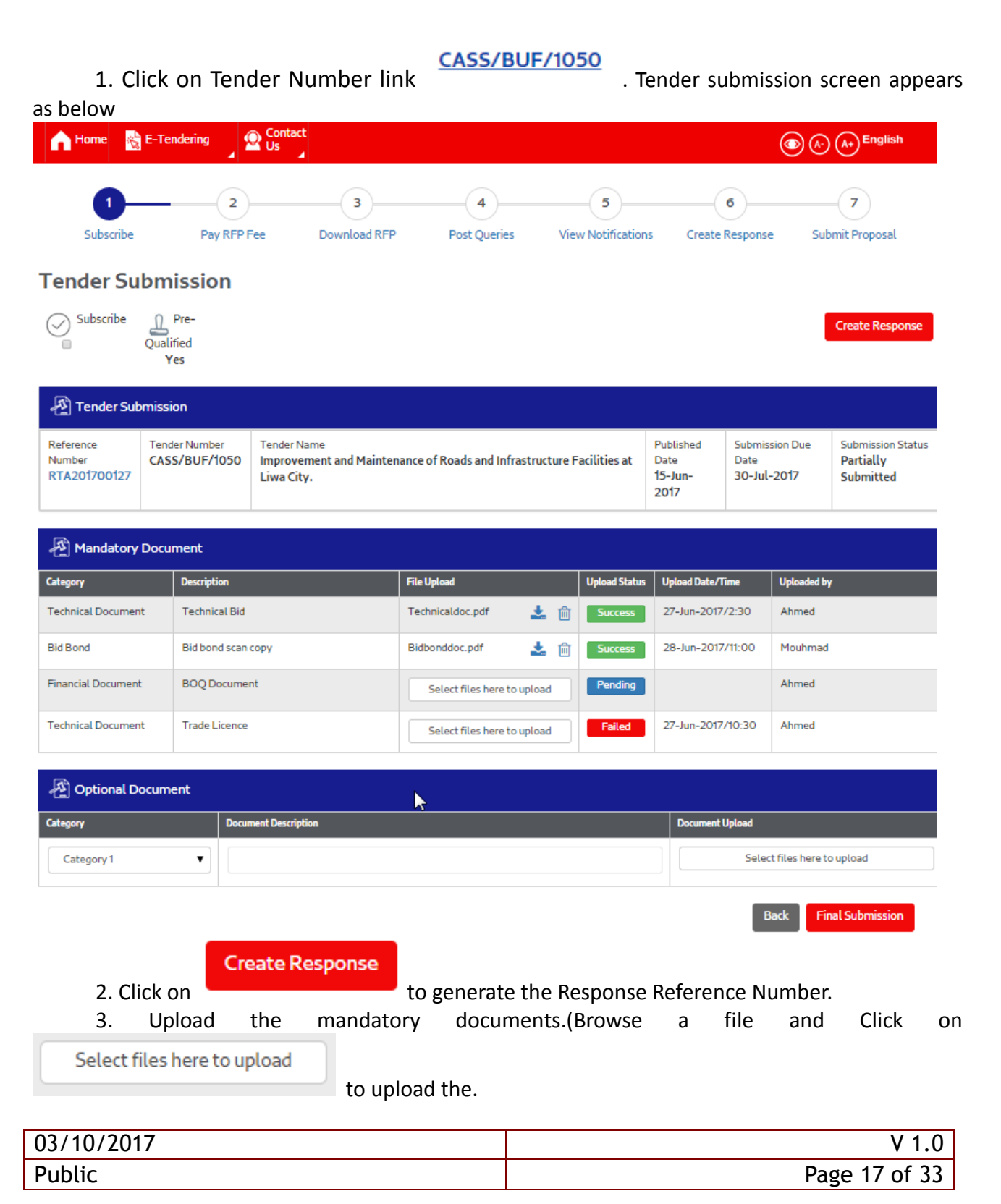

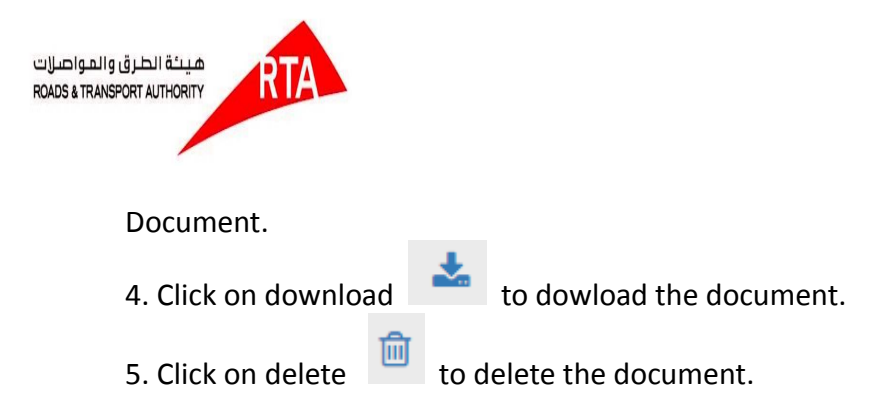

#### **BOQ** Details

1. BOQ Details section in the tender submission page:

| <b>A</b>                                                                                                    | 3OQ Details                |                                                                                            |          |          |                 | Export to Excel Import from Excel |  |  |  |  |  |
|----------------------------------------------------------------------------------------------------|----------------------------|--------------------------------------------------------------------------------------------|----------|----------|-----------------|-----------------------------------|--|--|--|--|--|
| S.No                                                                                                    | Summary                    | Description                                                                                | Quantity | Unit     | Rate            | Amount                            |  |  |  |  |  |
| 1                                                                                                    | System Requirement         | All Functional requirements mentioned in the RFP                                           | 10%      | KG       |                 |                                   |  |  |  |  |  |
| 2                                                                                                    | System<br>Implementation   | All Functional Implementation mentioned in the RFP                                         | 40%      | KG       |                 |                                   |  |  |  |  |  |
| 3                                                                                                    | Training                   | Brief Description License cost for the system implementation including plugins and add-ons | 10%      | KG       |                 |                                   |  |  |  |  |  |
| 4                                                                                                    | Customization              | Customizations requirement                                                                 | 10%      | KG       |                 |                                   |  |  |  |  |  |
|                                                                                                    | Total Project Cost         |                                                                                            |          |          |                 |                                   |  |  |  |  |  |
| <ul> <li>Click on save</li> <li>Click on save</li> <li>Click on save</li> <li>Click on save</li> <li>Click on save</li> <li>Click on save</li> <li>To return clear</li> <li>Import from Excel</li> <li>to Import the BOQ Details in excel form.</li> <li>Click on save</li> <li>Click on save</li> <li>To save the BOQ Details in excel form.</li> </ul> |                            |                                                                                            |          |          |                 |                                   |  |  |  |  |  |
|                                                                                                    | a. A<br>su<br>7. Click Bac | n alert message display as "Ple<br>bmission is not allowed!".<br>Back to return to the ho  | me scre  | rify the | e details ,as c | hanges after final                |  |  |  |  |  |

| 03/10/2017 | V 1.0         |
|------------|---------------|
| Public     | Page 18 of 33 |

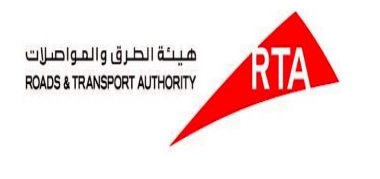

### ii.Tender Details with free

For Free of cost tenders, the document will enable automatically to download. Click on the tender number link in new Tender screen ,which is free of cost

|                                           |                                                                        | 3                               | ٤.                                                                                                    |                   |                                                                                  |                |              |                                  |                              |        |   |
|-------------------------------------------|------------------------------------------------------------------------|---------------------------------|----------------------------------------------------------------------------------------------------|-------------------|----------------------------------------------------------------------------------|----------------|--------------|----------------------------------|------------------------------|--------|---|
| 1.                                        | 1.Click download now in RFP document section to download the document. |                                 |                                                                                                    |                   |                                                                                  |                |              |                                  |                              |        |   |
| n Home 🙀 E-Tendering Rayment 🖉 Contact Us |                                                                        |                                 |                                                                                                    |                   |                                                                                  |                |              | <b>(</b> )                       | A-) (A+) 🖴                   | عربي   |   |
| 드릴 Bid Bo                                 | nd Details                                                             |                                 |                                                                                                    |                   |                                                                                  |                |              |                                  |                              | ~      |   |
| Payment Type<br>Cash Deposit Re           | eceipt                                                                 | Valid Upto<br>NA                |                                                                                                    | Fee Type<br>Fixed | BB Fee<br>100,000.00 AED                                                         |                | Payabl<br>NA | le To                            | Payable At<br><b>NA</b>      |        |   |
| 드릴 Tende                                  | 주 <u>립</u> Tender Timelines                                            |                                 |                                                                                                    |                   |                                                                                  |                |              |                                  |                              |        |   |
| Published Date<br>01-FEB-2018 0           | 0:00:00                                                                | Last date for Ra<br>15-FEB-2018 | ising Queries                                                                                                    |                   | Technical proposal opening date     Pre Bid       15-MAR-2018 00:00:00     22-JU |                |              | Pre Bid Meeting of 22-JUL-2017 0 | eeting date<br>2017 09:51:50 |        |   |
| Submission Due Da<br>26-FEB-2018 0        | ate<br>00:00:00                                                        | Last date for Qu<br>20-FEB-2018 | date for Query response         Financial proposal opening date           FEB-2018 00:00:00         26-MAR-2018 00:00:00 |                   |                                                                                  | g date<br>):00 |              |                                  |                              |        |   |
| □□□□□□□□□□□□□□□□□□□□□□□□□□□□□□□□□□□□      |                                                                        |                                 |                                                                                                    |                   |                                                                                  |                |              |                                  |                              |        |   |
| S.No                                      | Document Name                                                          | Descrip                         | tion                                                                                                    |                   |                                                                                  | Туре           |              |                                  | Size                         | Action | • |
| 1                                         | Appendix.pdf                                                           | Appen                           | dix                                                                                                    |                   | pdf                                                                              |                |              | 10MB                             | Ŧ                            | Ī      |   |
| 2                                         | Technical.pdf                                                          | Busine                          | ess Case                                                                                                    |                   |                                                                                  | pdf 10MB       |              |                                  | 10MB                         |        | Ī |

eceipt Back

2. Click Back to return to the home screen.

## 9. Queries/Notifications Details

Click on **Queries/Notification** in the top menu. Queries/Notification screen appears as below:

| 03/10/2017 | V 1.0         |
|------------|---------------|
| Public     | Page 19 of 33 |

| طرق والمواصلات<br>ROADS & TRANSPORT A |                            | A                    |                       |               |                    |                   |                 |
|---------------------------------------|----------------------------|----------------------|-----------------------|---------------|--------------------|-------------------|-----------------|
| A Home                                | E-Tendering                | Payment<br>Workbench |                       | ct Us<br>⊿    |                    | (4                | عربي 🖴 🕂        |
|                                       | Tender                     |                      |                       |               |                    |                   |                 |
| Tender                                | Queries/Notificat          | ion راس              |                       |               |                    |                   |                 |
| (•                                    | Tender Submissio           | 'n                   | 3                     | 4             | 5                  | 6                 |                 |
| Subs                                  | Auction/Reverse            | Auctions             | vnload RFP            | Post Queries  | View Notifications | Create Response   | Submit Proposal |
|                                       | RFI                        |                      |                       |               |                    |                   |                 |
|                                       | Tenders By Closin          | ig Date              |                       | -             |                    |                   | Collapse All    |
| Subscr                                | Help                       |                      |                       | Pre-Qualified | No                 |                   |                 |
| Home > My Ten                         | 🔆 E-Tendering              | Contact<br>Us        |                       |               |                    | © &               | A+ English      |
| Queries/No                            | tification Search          |                      |                       |               |                    |                   |                 |
| Tender Numbe                          | r                          |                      | Tender Name           |               | _                  | Notification Type | •               |
| Last Date for R                       | aising                     |                      | Latest Notification f | for Tenders   |                    |                   |                 |
| From Date                             | To D                       | Date 🛗               | From Date             | To Di         | ate                |                   |                 |
| * Any one of the Se                   | arch criteria is mandatory |                      |                       |               |                    |                   | Clear Search    |

### <u>Search</u>

In the Queries/Notification screen , enter the search fields and click on Search to display a particular Queries/Notification or only click Search to display all the Queries/Notification.

| 03/10/2017 | V 1.0         |
|------------|---------------|
| Public     | Page 20 of 33 |

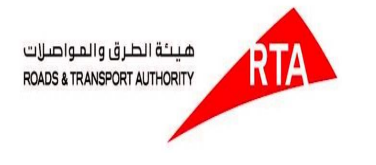

#### Arrow Home 🙀 E-Tendering 🖉 Contact Us

( A-) (A+) English

Ŵ

Ŵ

Submit Queries

Back

Add Row

| Home > My Tenders                             |                                             |                                           |                                  |                        |                                |               |   |
|-----------------------------------------------|---------------------------------------------|-------------------------------------------|----------------------------------|------------------------|--------------------------------|---------------|---|
| Queries/Notific                               | ation Search                                |                                           |                                  |                        |                                |               |   |
| Tender Number                                 |                                             | Tender Name                               |                                  | Notificati             | on Type                        | •             |   |
| Last Date for Raising<br>Queries<br>From Date | g To Date                                   | Latest Notification for Tenders From Date | To Date                          | <b>≝</b><br>-          |                                | Clear Search  |   |
| Tender Number                                 | Tender Name                                 |                                           | Last date for Raising<br>Queries | Queries                | Notifications                  | Clarification |   |
| CASS/BUF/1050                                 | Improvement and Maintenance of Roa<br>City. | 10-June-2017                              | <u>Post</u><br><u>Queries</u>    | Latest<br>Notification | <u>View</u><br><u>Response</u> |               |   |
| CASS/BUF/1051                                 | Improvement and Maintenance of Roa          | 10-June-2017                              | <u>Post</u><br><u>Queries</u>    | Latest<br>Notification | <u>View</u><br><u>Response</u> |               |   |
| Page 1 of 4                                   |                                             |                                           |                                  |                        | ,                              | 1234          | 5 |

#### Post queries

Select 🔹

Select 🔻

- 1. Click on Post Queries link in the Queries/Notification screen.
- 2. Queries Details screen appears as below:

| f Hom             | e 😽 E-Tende      | ering                                |                                                                                                    |        |  |  |  |  |
|-------------------|------------------|--------------------------------------|----------------------------------------------------------------------------------------------------|--------|--|--|--|--|
| Home > My Tenders |                  |                                      |                                                                                                    |        |  |  |  |  |
| R Qu              | eries Details    | 5                                    | ▶                                                                                                    |        |  |  |  |  |
| Tender No. CASS/B | umber<br>UF/1050 | Tender Name<br>Improvement and Maint | enance of Roads and Infrastructure Facilities at Liwa City. Last date for Raising Queries 15–Jun-2017 |        |  |  |  |  |
| Pos               | Post Queries     |                                      |                                                                                                    |        |  |  |  |  |
| S.No              | Category         | RFP Document Reference               | Question                                                                                              | Action |  |  |  |  |

- - 3. Enter and select query details.
  - 4. If you need to add one more query,

| 03/10/2017 | V 1.0         |
|------------|---------------|
| Public     | Page 21 of 33 |

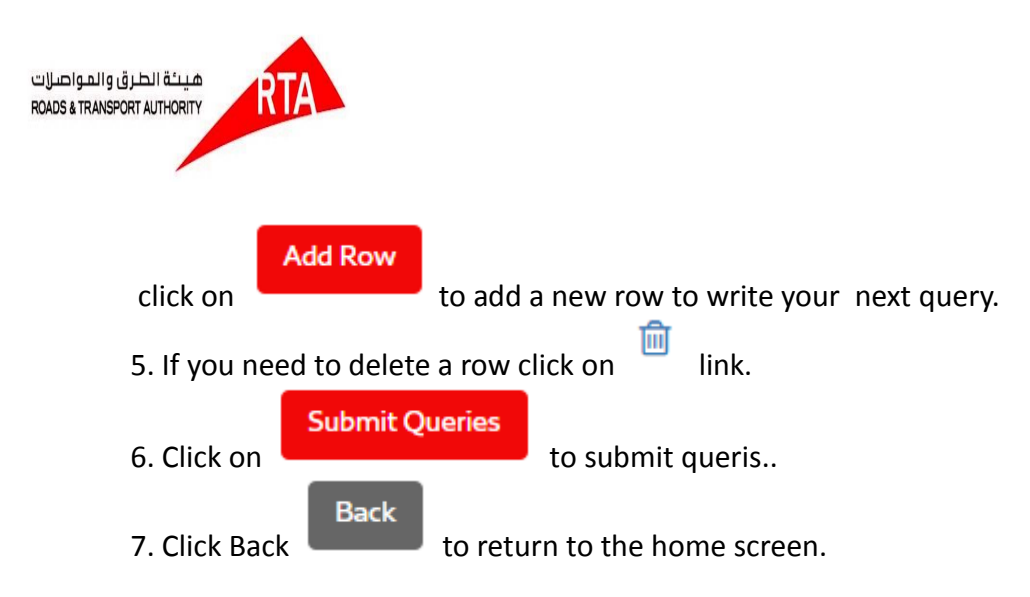

## Latest Notification

- 1. Click on Latest Notification link in the Queries/Notification screen.
- 2. Published Notification details screen appears as below.

| A Home | E-Tendering | Contact<br>Us | (▲) A+ English |
|--------|-------------|---------------|----------------|
|        |             |               |                |

Home > My Tenders

#### **Published Notification Details**

| Published Notification Details   |                                |                                                                                             |                               |                               |                                    |                        |                        |
|----------------------------------|--------------------------------|---------------------------------------------------------------------------------------------|-------------------------------|-------------------------------|------------------------------------|------------------------|------------------------|
| Reference Number<br>RTA201700127 | Tender Number<br>CASS/BUF/1050 | Tender Name<br>Improvement and Maintenance of Ro<br>and Infrastructure Facilities at Liwa C |                               | Published Date<br>15-Jun-2017 | Submission Due Date<br>30-Jul-2017 | Submissic<br>Partially | on Status<br>Submitted |
| A Notification Do                | cument Details                 |                                                                                             |                               |                               |                                    |                        |                        |
| Notification No                  | Notification Type              |                                                                                             | Description                   |                               | Published Date                     | Action                 | Read?                  |
| PRCB-0088                        | Pre-Bid Clarifications         |                                                                                             | Tender submission Date Extens | sion                          | 27-Mar-2017 01:00<br>PM            | *                      | ~                      |
| PSCB-0089                        | Post-Bid Clarifications        |                                                                                             | Clarification Details         |                               | 27-Mar-2017 01:00<br>PM            | *                      |                        |
| PACB-0090                        | Post Award Clarification       | ons                                                                                         | Tender submission Date Extens | sion                          | 27-Mar-2017 01:00<br>PM            | *                      | ×                      |
|                                  |                                |                                                                                             |                               |                               |                                    |                        | Back                   |

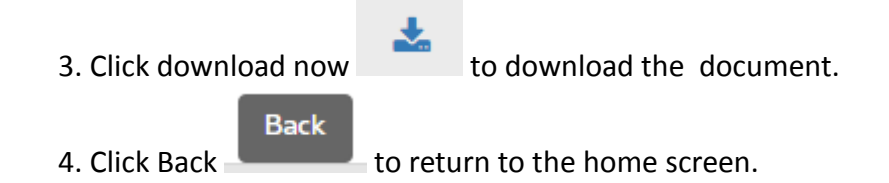

## **11. View Response/Clarifications**

| 03/10/2017 | V 1.0         |
|------------|---------------|
| Public     | Page 22 of 33 |

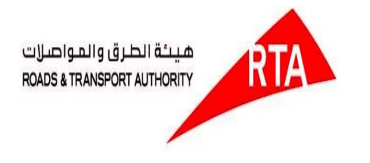

- 1. Click onView Response link in the Queries/Notification screen.
- 2. Consilated Questions and Answers screen appears as below:

| Home 📸 E-Tendering 🖉 Contact Us | () (A+) English             |
|---------------------------------|-----------------------------|
| Home > My Tenders               |                             |
| Tender Clarifications           | All Responses   Only My Q&A |

| <u>ال</u> | 거릴 Consolidated Questions and Answers |                                                                                       |                                                                                                    |                      |  |  |  |
|-----------|---------------------------------------|---------------------------------------------------------------------------------------|----------------------------------------------------------------------------------------------------|----------------------|--|--|--|
| S.No      | RFP Document Reference                | Questions                                                                             | Answers                                                                                                    | Response Date        |  |  |  |
| 1         | 1.2, 1.2.6                            | Can you share us the overall business process flow diagram involving all the systems? | Overall diagram will be shared during<br>ipmlementation, however for now systems<br>involved are (Maximo,Document mgt system<br>and vendor pre qualified system, RTA<br>Portal,Payment Gateway,SMS Gateway,e-<br>fax)Note that integration with these systems<br>should be thru the RTA TIBCO Integration Bus.     | 28-Jun-2017 01:00 PM |  |  |  |
| 2         | 1.2, 1.2.6                            | Can you share us the overall business process flow diagram involving all the systems? | Overall diagram will be shared during<br>ipmlementation, however for now systems<br>involved are (Maximo, Document mgt system<br>and vendor pre qualified system, RTA<br>Portal, Payment Gateway, SMS Gateway, e-<br>fax)Note that integration with these systems<br>should be thru the RTA TIBCO Integration Bus. | 28-Jun-2017 01:00 PM |  |  |  |
| 3         | 1.4.6                                 | What are the integration points which maximo(inbound and outbound) and other systems? | The Overall Process(as discussed during the-bid)<br>meeting is straightforward, as of now contract<br>Request process is fully automated internally.<br>Once the request is approved, contract dept.<br>officer should be able to publish the contract to<br>the e-tendering system, touch points                  | 28-Jun-2017 01:00 PM |  |  |  |

c. You can view the answer to the corresponding query which you have raised.

## **12.** Tender Proposal Submission

Click on Tender Submission in the top menu.

| 03/10/2017 | V 1.0         |
|------------|---------------|
| Public     | Page 23 of 33 |

| طرق والمواصلات<br>ROADS & TRANSPORT A | и атида Патина Вания Стана Вания Стана Вания С |                        |         |                  |              |
|---------------------------------------|----------------------------------------------------------------------------------------------------|------------------------|---------|------------------|--------------|
| h Home                                | 😤 E-Tendering 💦 🎦 Payment<br>Workbench                                                                                                    | Contact Us             |         |                  | عربي 🚘 + 📣 🕥 |
| Home > Tend                           | Tender                                                                                                    |                        |         |                  |              |
|                                       | Queries/Notification                                                                                                    |                        |         |                  |              |
| Tender Sut                            | Tender Submission                                                                                                    |                        |         |                  |              |
| Tender Numb                           | Auction/Reverse Auctions                                                                                                    | Tender Name            |         | Reference Number |              |
|                                       | RFI                                                                                                    |                        |         |                  |              |
| Tender Statu:                         | Tenders By Closing Date                                                                                                    | Submission Status      | •       |                  |              |
|                                       | Help                                                                                                    |                        |         |                  |              |
| Tender Publishe                       | d Date                                                                                                    | Tender Submission Date |         |                  |              |
| From Date                             | To Date                                                                                                    | From Date              | To Date |                  |              |
|                                       |                                                                                                    |                        |         |                  | Clear Search |

#### 1. Tender Submission Search screen appears as below:

| Home 💦 E-Tendering 🖉 Contact                  |                       | (A) (A+) English    |
|-----------------------------------------------|-----------------------|---------------------|
| Home >Tender Submission                       |                       |                     |
| Tender Submission Search                      |                       |                     |
| Tender Number                                 | Tender Name           | Reference No        |
| Tender Type                                   | Tender Status 🔹       | Submission Status 🔹 |
|                                               |                       |                     |
| Published Date                                | Submission Due Date   |                     |
| From Date 🗯 To Date 🗎                         | From Date 🗰 To Date 🛗 |                     |
| * Any one of the Search criteria is mandatory |                       | Clear Search        |

### <u>Search</u>

Search

In the Tender Submission Search screen, enter the search fields and click on Search to display a particular Tender Submission details or only click Search to display all the Tender Submission details.

| 03/10/2017 | V 1.0         |
|------------|---------------|
| Public     | Page 24 of 33 |

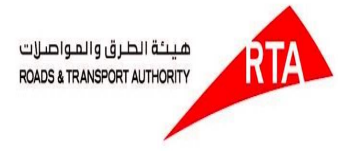

#### Home 💦 E-Tendering 🛛 🖓 Contact Us

( A- (A+) English

| •      |
|--------|
|        |
|        |
| earch  |
| n      |
| ∋d     |
| mitted |
| ion    |
| 5      |

### Tender submission

1. Click on Tender Number link as below

CASS/BUF/1050

. Tender submission screen appears

| 03/10/2017 | V 1.0         |
|------------|---------------|
| Public     | Page 25 of 33 |

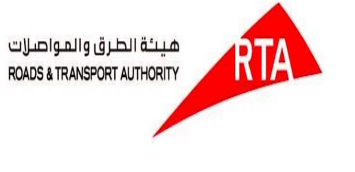

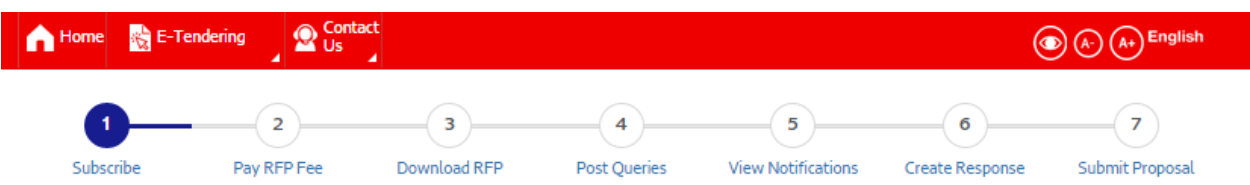

#### **Tender Submission**

| Subscribe | Qualified<br>Yes |  | Create Response |
|-----------|------------------|--|-----------------|
|           |                  |  |                 |

| A Tende                          | er Submission |                                                                                                    |                                             |                                              |                                             |
|----------------------------------|---------------|----------------------------------------------------------------------------------------------------|---------------------------------------------|----------------------------------------------|---------------------------------------------|
| Reference<br>Number<br>RTA201700 | CASS/BUF/1050 | Tender Name<br>Improvement and Maintenance of Roads and Infrastructure Facilities at<br>Liwa City. | Published<br>Date<br><b>15-Jun-</b><br>2017 | Submission Due<br>Date<br><b>30-Jul-2017</b> | Submission Status<br>Partially<br>Submitted |

| Amendatory Docu    | ment               |                             |               |                   |             |
|--------------------|--------------------|-----------------------------|---------------|-------------------|-------------|
| Category           | Description        | File Upload                 | Upload Status | Upload Date/Time  | Uploaded by |
| Technical Document | Technical Bid      | Technicaldoc.pdf 🛃 📩        | Success       | 27-Jun-2017/2:30  | Ahmed       |
| Bid Bond           | Bid bond scan copy | Bidbonddoc.pdf 🛃 📩          | Success       | 28-Jun-2017/11:00 | Mouhmad     |
| Financial Document | BOQ Document       | Select files here to upload | Pending       |                   | Ahmed       |
| Technical Document | Trade Licence      | Select files here to upload | Failed        | 27-Jun-2017/10:30 | Ahmed       |

| Prional Document |                      |                             |
|------------------|----------------------|-----------------------------|
| Category         | Document Description | Document Upload             |
| Category 1       |                      | Select files here to upload |

Final Submission

Back

| Create                     | e Response    |                         |        |         |        |       |    |
|----------------------------|---------------|-------------------------|--------|---------|--------|-------|----|
| 2. Click on                | to g          | generate the Response F | Refere | ence Ni | umber. |       |    |
| 3. Upload the              | e mandatory   | documents.(Browse       | а      | file    | and    | Click | on |
| Select files here to uploa | ad to upload  | the                     |        |         |        |       |    |
| Document.                  | to upload     | the.                    |        |         |        |       |    |
|                            | *             |                         |        |         |        |       |    |
| 4. Click on downloa        | d to dowl     | oad the document.       |        |         |        |       |    |
| 5. Click on delete         | to delete the | e document.             |        |         |        |       |    |

#### **BOQ Details**

1. BOQ Details section in the tender submission page:

| 03/10/2017 | V 1.0         |
|------------|---------------|
| Public     | Page 26 of 33 |

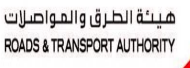

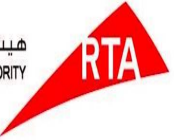

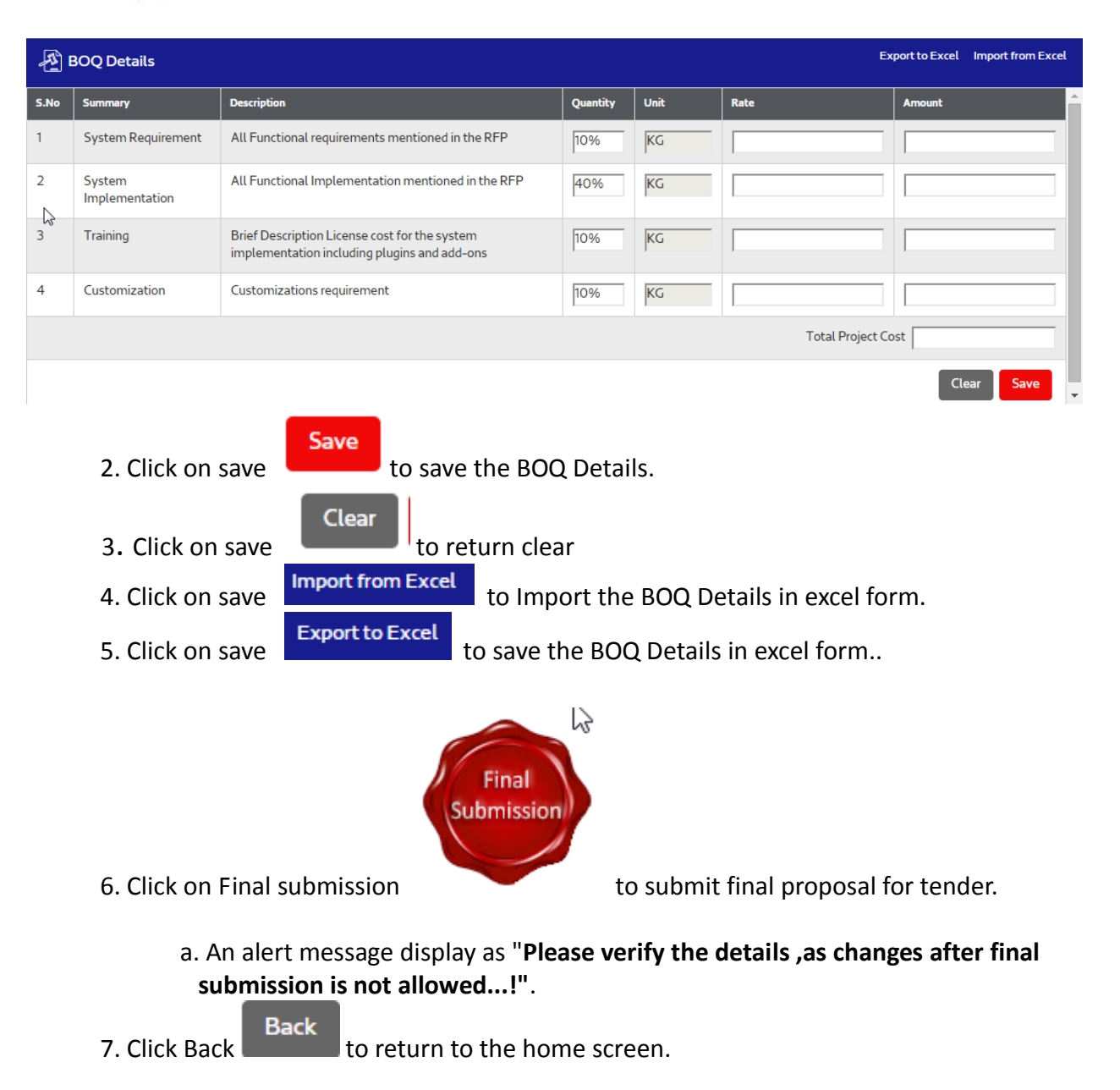

### 13. RFI

Click on **RFI** in the top menu. Request for Information screen appears as below

| 03/10/2017 | V 1.0         |
|------------|---------------|
| Public     | Page 27 of 33 |

| نظرق والمواصرات<br>ROADS & TRANSPORT AU | натила<br>ПНОВПУ         |                                  |         |             |                |
|-----------------------------------------|--------------------------|----------------------------------|---------|-------------|----------------|
| A Home                                  | E-Tendering Workbench    | Contact Us                       |         |             | عربي 量 (+) 🚯 💿 |
| Home > Requ                             | Tender                   |                                  |         |             |                |
|                                         | Queries/Notification     |                                  |         |             |                |
| Request Fo                              | Tender Submission        |                                  |         |             |                |
| RFI Number                              | Auction/Reverse Auctions | RFI Name                         |         |             |                |
|                                         | RFI                      |                                  |         | RFI Status  | •              |
|                                         | Tenders By Closing Date  |                                  |         |             |                |
| RFI Published                           | Help                     | RFI Submission Date              |         | Tender Mode | •              |
| From Date                               | To Date                  | From Date                        | To Date |             |                |
| Subscribed 🗆                            |                          |                                  |         |             | Clear Search   |
| Home > Reque                            | est For Information      |                                  |         |             |                |
| Request Fo                              | r Information Search     |                                  |         |             |                |
| RFI Number                              |                          | RFI Name                         |         | RFI Status  | •              |
| RFI Published I                         | Date<br>To Date          | RFI Submission Date<br>From Date | To Date | Tender Mode | Ţ              |
| Subscribed                              |                          |                                  |         |             |                |
| Search                                  |                          |                                  |         |             | Clear Search   |

1. In the RFI Search screen, enter the search fields and click on Search to display a particular Tender or only click Search to display all the Tenders.

| 03/10/2017 | V 1.0         |
|------------|---------------|
| Public     | Page 28 of 33 |

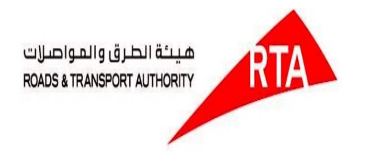

Home > Request For Information

| Request For Information Sear         | ch                                                             |                 |                         |                         |                            |
|--------------------------------------|----------------------------------------------------------------|-----------------|-------------------------|-------------------------|----------------------------|
| RFI Number                           | RFI Name                                                       |                 | RFI Status              |                         | •                          |
| RFI Published Date From Date To Date | RFI Submission Date                                            | late            | Tender Mode             | 2                       | Ŧ                          |
| Subscribed                           |                                                                |                 |                         |                         | Clear Search               |
| RFI Number                           | RFI Name                                                       | Subscribed<br>? | RFI Published Date      | RFI Submission Date     | RFI Status                 |
| C/TRA/TRA.ITS/2017/0707-<br>76578    | Maintenance of the Electrical equipments across the facilities |                 | 27-SEP-2017<br>17:19:02 | 28-SEP-2017<br>17:19:02 | Evaluation In-<br>Progress |
| C/TRA/TRA.ITS/2017/0707-<br>63822    | Maintenance of the Electrical equipments across the facilities |                 | 27-SEP-2017<br>17:19:02 | 28-SEP-2017<br>17:19:02 | Evaluation In-<br>Progress |

#### **RFI Details Screen**

For Free of cost tenders, the document will enable automatically to download. Click on the tender number link in new Tender screen ,which is free of cost

Click download now in RFP document section to download the document.
 Click Back to return to the home screen.

#### **RFI** submission

1. Click on Tender Number link . Tender submission screen appears as below

| 03/10/2017 | V 1.0         |
|------------|---------------|
| Public     | Page 29 of 33 |

RTA

|                                                                                                    | ering 🔂 🙀                                                   | ayment<br>Vorkbenc          | h 💁 Contact Us                                           |                           |                                           |                              |                                               | •                            | عربي                 |
|----------------------------------------------------------------------------------------------------|-------------------------------------------------------------|-----------------------------|----------------------------------------------------------|---------------------------|-------------------------------------------|------------------------------|-----------------------------------------------|------------------------------|----------------------|
| Subscribe 🗉                                                                                                    |                                                             |                             |                                                          |                           |                                           |                              |                                               |                              |                      |
| —፲ Tender Basic Inf                                                                                                    | ormation                                                    |                             |                                                          |                           |                                           |                              |                                               |                              | Υ.                   |
| Tender Number<br>C/TRA/TRA.ITS/2017/07                                                                                                    | 707-38474                                                   |                             | Tender Name<br>Maintenance of the Electric<br>facilities | al equip                  | pments across the                         | Tender Description           |                                               |                              |                      |
| Tender Category<br>Electrical Works<br>Maintenance                                                                                                    | Tender Type<br>Request for<br>Information                   |                             | Evaluation Method<br>Financial only                      | Submia<br>Only (          | usion Mode<br>Online                      | RPP Download<br>Mode<br>Free | Tender Status<br>Open For<br>Submission       | Response<br>Currency<br>AED  | RPP<br>Pee<br>NA     |
| Contact Details                                                                                                    |                                                             |                             |                                                          |                           |                                           |                              |                                               |                              | ~                    |
| ATA Liston Officer Abdel Wahab Hisham                                                                                                    |                                                             | lisham A                    | Braik                                                    | C-0                       | intact Number                             | Email Id<br>krishnaprabu.k   | Øbahwancyber                                  | rtek.com                     |                      |
| Tender Officer Sumith Chandana Wi                                                                                                    |                                                             | ina Wickr                   | amasinghe                                                | 04                        | antact Number<br>4-2904897                | Email.Id<br>swickramasing    | he@rta.aexx                                   |                              |                      |
| ⇒ <u>II</u> Tender Timeline                                                                                                    | s                                                           |                             |                                                          |                           |                                           |                              |                                               |                              | *                    |
| Published Date<br>03-OCT-2017 08:34:23                                                                                                    |                                                             | Last data<br>NA             | e for Raising Queries                                    |                           | Technical proposal op<br>NA               | ening date                   | P                                             | he Bid Meeting date<br>(A    |                      |
| Admission Due Date<br>04-OCT-2017 08:34:23                                                                                                    |                                                             | Last dab<br>NA              | e for Query response                                     |                           | Pinancial proposal ope<br>NA              | ening date                   |                                               |                              |                      |
| - RFI Document                                                                                                    |                                                             |                             |                                                          |                           |                                           |                              |                                               |                              | *                    |
| S.No Documen                                                                                                    | t Name                                                      |                             | Description                                              |                           | Туре                                      | Sha                          |                                               | ction                        |                      |
| 1 RFT                                                                                                    |                                                             | A                           | Commercial                                               |                           | XLSX                                      | 103                          | 14MB                                          | Deventional Here:            |                      |
| - Mandatory Doc                                                                                                    | ument                                                       |                             |                                                          |                           |                                           |                              |                                               |                              | ¥                    |
| Catagory                                                                                                    | Description                                                 |                             | Plaupiced                                                |                           | Uple                                      | and Upland                   | Date & Time                                   | Uploaded By                  |                      |
| Technical Document                                                                                                    | case study                                                  |                             | Select                                                   | files he                  | re to upload                              | ending                       |                                               |                              |                      |
|                                                                                                    |                                                             |                             |                                                          |                           |                                           |                              |                                               |                              | •                    |
|                                                                                                    |                                                             |                             |                                                          |                           |                                           |                              |                                               |                              |                      |
| Category                                                                                                    | nent<br>Document                                            | it Descript                 | lon                                                      |                           |                                           | Upt                          | ad Document                                   |                              |                      |
| Category                                                                                                    | Document                                                    | it Descript                 | fon                                                      |                           |                                           | Ups                          | ond Document<br>Select                        | files here to upload         |                      |
| Contractory                                                                                                    | nent<br>Document                                            | it Descript                 | fon .                                                    |                           |                                           | Up6                          | oed Document<br>Select                        | files here to upload         |                      |
| Contractory                                                                                                    | Document                                                    | it Descript                 | fon                                                      |                           |                                           |                              | sed Document                                  | files here to upload<br>Back | Final<br>Submission  |
| Category                                                                                                    | Document                                                    | et Descript                 | fon                                                      |                           |                                           |                              | Select                                        | files here to upload         | Final<br>Submission  |
| Contractory Contractory Contra                                                                                                    | Document                                                    | it Descript                 | fon                                                      |                           |                                           |                              | sed Document<br>Select                        | files here to upload         | Final<br>Submission) |
| Conserver<br>Conserver<br>Conser | nent<br>Document                                            | Resp                        | oonse                                                    | era                       | te the Resi                               | ponse Re                     | ference                                       | files here to upload         | Pinal<br>Submission  |
| Optional Docur      Congary     belest  2. Click on  3. Upload th                                                                                                    | Create                                                      | Resp                        | bonse<br>to gen<br>y documents.                          | era                       | te the Res                                | ponse Re                     | eed Document<br>Select                        | files here to uploed         | Final<br>Submission  |
| 2. Click on 3. Upload th (Browse a Document                                                                                                    | Create<br>file and o<br>t.                                  | Resp<br>ator<br>Click       | to gen<br>y documents.                                   | era <sup>-</sup><br>files | te the Res                                | ponse Re                     | eed Document<br>Select<br>ference<br>to uploa | files here to upload         | Final<br>Submission  |
| Chaptery Conserved Conserved Conser                                                                                                    | Create<br>ne manda<br>file and o<br>t.                      | Resp<br>ator<br>Click       | to gen<br>y documents.                                   | era<br>files              | te the Resp<br>shere to uplo<br>e documer | ponse Re<br>ad t             | eed Document<br>Select<br>ference<br>to uploa | files here to upload         | Final                |
| 2. Click on 3. Upload th (Browse a Document 4. Click on 5. Click on                                                                                                    | Create<br>Create<br>ne manda<br>file and o<br>t.<br>downloa | Resp<br>ator<br>Click<br>ad | to delete the                                            | era<br>files              | te the Resp<br>shere to uplo<br>e documer | ponse Re<br>ad t<br>nt.      | eed Document<br>Select<br>ference<br>to uploa | files here to upload         | Fiead                |

| 03/10/2017 | V 1.0         |
|------------|---------------|
| Public     | Page 30 of 33 |

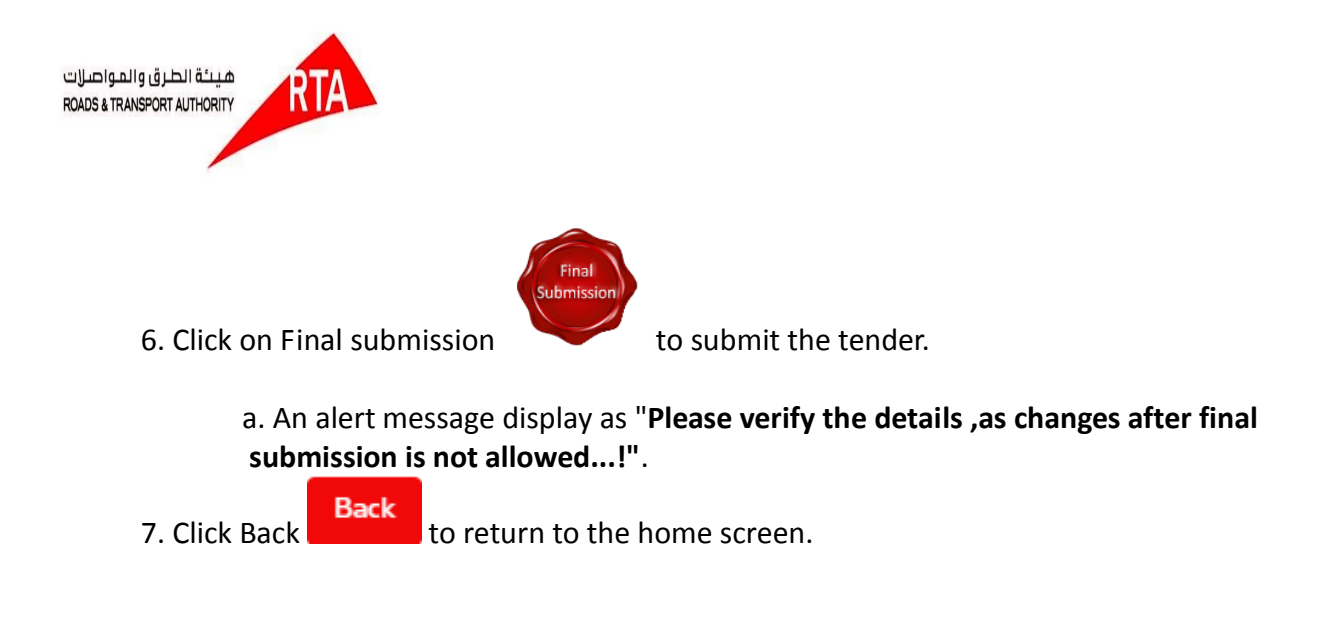

## 9. Auction & Reverse Auction

Click on Auction/Reverse in the top menu.

| h Home         | E-Tendering Workbench    | Contact Us         |          |                  | عربي 🚍 🚓 🔦   |
|----------------|--------------------------|--------------------|----------|------------------|--------------|
| Home > Auct    | Tender                   |                    |          |                  |              |
|                | Queries/Notification     |                    |          |                  |              |
| Auction Se     | Tender Submission        |                    |          |                  |              |
| Auction Numb   | Auction/Reverse Auctions | Auction Name       |          |                  |              |
|                | RFI                      |                    |          | Auction Type     | •            |
|                | Tenders By Closing Date  |                    |          |                  |              |
| Auction Publis | Help                     | Auction Start Date |          | Auction End Date |              |
| From Date      | To Date                  | From Date          | To Date  | From Date        | To Date      |
|                |                          |                    |          |                  | Clear Search |
| <u>Search</u>  |                          |                    | Contro   |                  |              |
| Auction/       | Reverse screen appear    | s as below. Clicl  | k Search | to search A      | uction.      |

| 03/10/2017 | V 1.0         |
|------------|---------------|
| Public     | Page 31 of 33 |

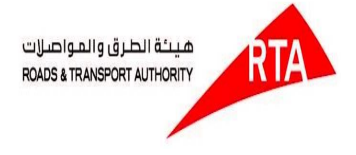

Home > Auction

| Auction Search                      |                                  |                                 |                         |                         |                              |                    |                        |
|-------------------------------------|----------------------------------|---------------------------------|-------------------------|-------------------------|------------------------------|--------------------|------------------------|
| Auction Number                      |                                  | Auction Name                    |                         | <u>م</u>                | uction Type                  |                    | <b>T</b>               |
| Auction Publish Date<br>From Date T | ō Date                           | Auction Start Date<br>From Date | To Date                 | A<br>                   | uction End Date<br>From Date | To Date            |                        |
| Auction Number                      | Auction Name                     |                                 | Auction Publish Date    | Auction Start Date      | Auction End Date             | Clea               | Auction Status         |
| C/TRA/TRA.ITS/2017/0707-<br>78286   | Operation & Maintenand<br>Bikes) | e of Retrievers (TOW            | 03-OCT-2017<br>08:56:50 | 03-OCT-2017<br>08:56:50 | 04-OCT-2017<br>08:56:50      | Reverse<br>Auction | Open For<br>Submission |
| C/TRA/TRA.ITS/2017/0707-<br>63030   | Operation & Maintenand<br>Bikes) | e of Retrievers (TOW            | 03-OCT-2017<br>08:54:00 | 03-OCT-2017<br>08:54:00 | 04-OCT-2017<br>08:54:00      | Auction            | Open For<br>Submission |
| C/TRA/TRA.ITS/2017/0707-<br>05598   | Operation & Maintenand<br>Bikes) | e of Retrievers (TOW            | 03-OCT-2017<br>08:52:56 | 26-SEP-2017<br>10:00:00 | 27-SEP-2017<br>23:40:00      | Auction            | Open For<br>Submission |

#### **Auction Details Screen**

1. Click Auction number in search grid it wills opens auction detail page.

#### **Auction Details**

#### ONLINE AUCTION IS OPEN FOR BIDDING

|                                                    |                                      |                                           |             |                                                 |                                               | Co                                       | lapse All |
|----------------------------------------------------|--------------------------------------|-------------------------------------------|-------------|-------------------------------------------------|-----------------------------------------------|------------------------------------------|-----------|
| 🔊 Basic Details                                    |                                      |                                           |             |                                                 |                                               |                                          | ~         |
| Auction Number<br>C/TRA/TRA.ITS/2017/0707<br>78286 | Auction Nam<br>- Operation<br>Bikes) | e<br>& Maintenance of Retrievers (TOW<br> | Description | Auction Publish Date<br>03-0CT-2017<br>08:56:50 | Auction Start Date<br>03-OCT-2017<br>08:56:50 | Auction End Da<br>04-OCT-201<br>08:56:50 | :e<br>7   |
| Auction Properties                                 |                                      |                                           |             |                                                 |                                               |                                          | ~         |
| Auction Type<br>Reverse Auction                    | Floor Price<br>90 AED                | Bid Incremental/Decremental Value 20      |             | Elapse Time Interval(Mins)<br>5                 |                                               | Bid Auto Extn(Mins)<br>90                |           |
|                                                    |                                      |                                           |             |                                                 |                                               |                                          | Back      |

2. Click Online Auction is open for bidding link for participating in tender.

| 03/10/2017 | V 1.0         |
|------------|---------------|
| Public     | Page 32 of 33 |

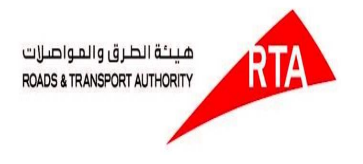

#### **Auction Details**

| Auction Details                                     |                                               |                                            |                           |  |  |
|-----------------------------------------------------|-----------------------------------------------|--------------------------------------------|---------------------------|--|--|
| Auction Type<br>Auction                             |                                               |                                            |                           |  |  |
| Floor Price<br>20 AED                               | Bid Incremental/Decremental Value 20 AED      | Elapse Time Interval(Mins)<br>100          | Bid Auto Extn(Mins)<br>60 |  |  |
|                                                     | Auction Start Date<br>03-OCT-2017<br>08:54:00 | Auction End Date<br>04-0CT-2017 08:54:00   |                           |  |  |
|                                                     |                                               |                                            |                           |  |  |
| Highest Bid 20 AED (SYSTEM) at 03-OCT-2017 08:54:00 |                                               |                                            |                           |  |  |
| Time Left: 00 days 21:09:27                         |                                               |                                            |                           |  |  |
| No.of Bids: O                                       |                                               |                                            |                           |  |  |
|                                                     | Enter Your Bid:                               | Bid Now                                    |                           |  |  |
|                                                     |                                               |                                            | Back                      |  |  |
|                                                     |                                               |                                            |                           |  |  |
|                                                     |                                               |                                            |                           |  |  |
|                                                     |                                               |                                            |                           |  |  |
|                                                     |                                               | Bid Now                                    |                           |  |  |
| <ol><li>Enter th</li></ol>                          | e Highest bid amount and                      | click ———————————————————————————————————— | on.                       |  |  |

- 3. Enter the **Highest bid amount** and click
- Bid Now 4. Enter the Lowest bid amount and click . For Reverse Auction.

| 03/10/2017 | V 1.0         |
|------------|---------------|
| Public     | Page 33 of 33 |